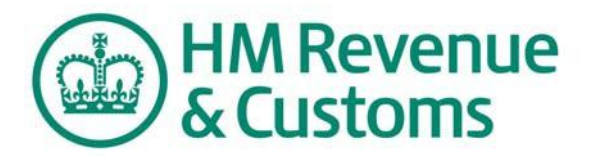

## **Basic PAYE Tools**

# Using Basic PAYE Tools Earlier Year Update payroll user

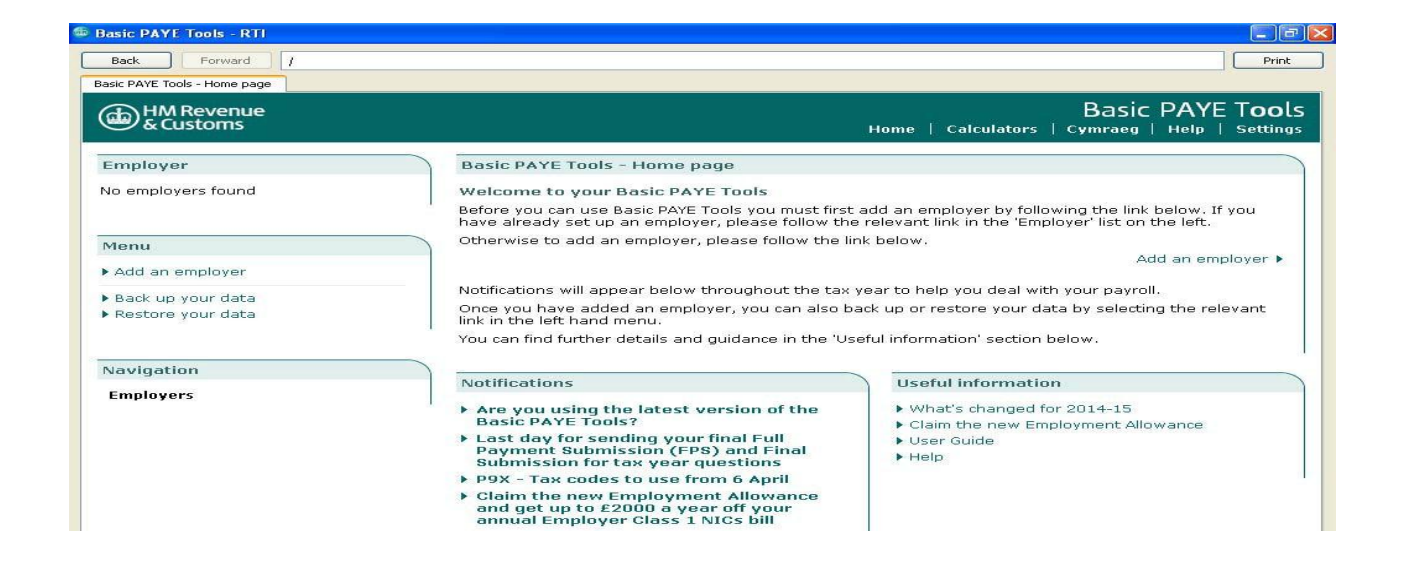

## Contents

| Introduction                              | <u>3</u> |
|-------------------------------------------|----------|
| Getting Started                           | }        |
| Part 1: Select the correct employer4      | 1        |
| Part 2: Select the correct employee       | 5        |
| Enter the correct information7            | 7        |
| Review Earlier Year Update (EYU)9         |          |
| What if I've made a mistake10             | )        |
| Part 3: Sending the EYU1                  | 1        |
| Part 4: Basic PAYE Tools Error Messages12 | 2        |

## Introduction

This is the Basic PAYE Tools guide for making an Earlier Year Update (EYU). This guide is intended for use if you are currently using the Basic PAYE Tools to operate payroll.

The screenshots in this guide are the main ones you will need to know about, but does not include them all as there are some that most employers will not use because they apply to more unusual circumstances.

Due to continuing improvements the screens in the Basic PAYE Tools may look slightly different to those shown within this Guide.

## **Need to know**

You need to submit an EYU for any employee that requires payroll data for the previous tax year to be corrected.

## **Getting Started**

This guide assumes you are already using the Basic PAYE Tools for running payroll, and you have already:

- Downloaded and installed the software. Check that your computer is connected to the internet, then open the Basic PAYE Tools.
- 2. Set up the employer.
- 3. Set up your employees.

## Can I create multiple EYU submissions?

We recommend that you complete the **full** process below for each employee separately.

## Part 1: Select the correct employer

If you have added more than 1 employer to the Basic PAYE Tools you will need to select the correct employer.

From the 'Home' screen select the correct employer from the list of employers at the top left of your screen.

In the example below 'ABC Ltd' will be selected.

| Back Powed /       /       Perk         Back PAVE Tools - Home page       Basic PAYE Tools - Home page         Plases select an employer from the list:       123/A765         • ABC Lid       123/A765         • YZ & Co.       123/A765         • Add an employer       Basic PAYE Tools - Home page         Memory       Basic PAYE Tools - Home page         • ABC Lid       123/A765         • AYZ & Co.       123/A765         • Add an employer       Dease follow the relevant link in the "Employer" list on the left.         • Add an employer       Dease follow the link below.         • Add an employer       Dease follow the link below.         • Add an employer       Dease follow the link below.         • Add an employer       Dease follow the link below.         • Add an employer       Dease follow the link below.         • Add an employer       Dease follow the link below.         • Add an employer       Dease follow the link below.         • Add an employer       Dease follow the link below.         • Add an employer       Dease follow the link below.         • Dease defade follow file       Dease defade follow file         • Dease defade follow file       Dease defade follow file         • Deasic part folow file       Dease defade follow file                                                                                                    | Basic PAYE Tools - RTI       |                |                                                                                                    |                                                                      |
|----------------------------------------------------------------------------------------------------|------------------------------|----------------|----------------------------------------------------------------------------------------------------|----------------------------------------------------------------------|
| Basic PAYE tools - browne year         Manual Stream Stream Stre | Back Forward /               |                |                                                                                                    | Print                                                                |
| Memory       Basic PAYE notes         Places select an employer from the list:       A Basic PAYE Tools - Home page         Mease select an employer from the list:       Basic PAYE Tools PAYE Tools you must first add an employer by following the link below. If you have ready set up an employer, please follow the relevant link in the "Employer" list on the left.         Mease       123/A58         Menu       123/A58         Add an employer       Basic PAYE Tools you must first add an employer by following the link below. If you have ready set up an employer, please follow the relevant link in the "Employer" list on the left.         Add an employer       Conce you have added an employer, you can also back up or restore your data by selecting the relevant link in the list hand menu.         Menu       Notifications will appear below throughout the tax year to help you deal with you mory link in the list hand menu.         Navigation       Notifications (PPS) and Final submission (PPS) and Final submission for tox year questions         Payer to your fieldback       Pay Tax codes to use from 6 April         Provide your feedback       Porvide your feedback                                                                                                    | Basic PAYE Tools - Home page |                |                                                                                                    |                                                                      |
| Employer       Basic PAYE Tools - Home page         Please select an employer from the list:       Basic PAYE Tools - Home page         • ABC Ltd       123/A58         • XYZ & Co.       123/A58         Before you can use Basic PAYE Tools       Before you can use Basic PAYE Tools ou must first add an employer by following the link below. If you have already set up an employer, please follow the relevant link in the 'Employer' list on the left.         • XYZ & Co.       123/A58         Menu       Notifications will appear below throughout the tax year to help you deal with your payroll.         • Add an employer       Once you have added an employer, you can also back up or restore your data by selecting the relevant in the left hand menu.         • Restore your data       Notifications         • Restore your data       Notifications         • Data day for sending your final Full Payment Bubmission for tox year questions.       • Wat's changed for 2015-167         • Provide your feedback       • Data codes to use from 6 April       • What's changed for 2015-167         • Provide your feedback       • Deve Copyright   Terms & conditions   Privacy policy   Accessibility                                                                                                    | HM Revenue<br>& Customs      |                |                                                                                                    | Basic PAYE Tools                                                     |
| Employer         Please select an employer from the list:         ABC Ltd       123/A456         XYZ & Co.       123/A456         XYZ & Co.       123/A456         XYZ & Co.       123/A456         XYZ & Co.       123/A456         XYZ & Co.       123/A456         XYZ & Co.       123/A456         XYZ & Co.       123/A789         Menu       Add an employer.         Add an employer       Concervise to add an employer, please follow the link below.         Add an employer       Notifications will appear below throughout the tax year to help you deal with your payroll.         Once you have added an employer, you can also back up or restore your data by selecting the relevant link in the left hand menu.         Your data       Notifications         Navigation       I Last day for sending your final Full Payment Submission (FPS) and Final Submission for tax year questions         Provide your feedback       Pox - Tax codes to use from 6 April         Provide your feedback       Pox - Tax codes to use from 6 April         Provide your feedback       Permit Terms & conditions   Privacy policy   Accessibility         @ Crown Copyright   Terms & conditions   Privacy policy   Accessibility                                                                                                    | •                            |                |                                                                                                    | nome   culculators   cynnaeg   neip   settings                       |
| Please select an employer from the list:               Median employer from the list:             Add an employer from the list:             Add an employer and employer by following the link below. If you have already set up an employer, please follow the relevant link in the 'Employer' list on the left. Otherwise to add an employer, please follow the relevant link in the 'Employer' list on the left.         Menu              Add an employer              Add an employer, please follow the tink below. If you have already set up an employer, you can also back up or restore your data             Actions will appear below throughout the tax year to help you deal with your payroll.             Once you have added an employer, you can also back up or restore your data by selecting the relevant link in the lift hand menu.             You can find further details and guidance in the 'Useful information' section below.          Navigation              Distifications          Provide your feedback               PSX - Tox codes to use from 6 April          Provide your feedback               Port Copyright   Terms & conditions   Privacy policy   Accessibility                 we tso.uscose              Privacy bolicy   Accessibility                                                                                                    | Employer                     |                | Basic PAYE Tools - Home page                                                                                 |                                                                      |
| <ul> <li>ABC Ltd 123/A455<br/>123/A789</li> <li>Before you can use Basic PAYE Tools you must first add an employer by following the link below. If you have afready set up an employer, please follow the relevant link in the 'Employer' list on the left.' Otherwise to add an employer, please follow the relevant link in the 'Employer' list on the left.' Otherwise to add an employer, please follow the relevant link in the 'Employer' list on the left.' Otherwise to add an employer, you can also back up or restore your data by seeting the relevant link in the left hand menu. 'You can find further details and guidance in the 'Useful information' section below.</li> <li>Navigation</li> <li>Past day or sending your final Full Submission (FFS) and Final Submission (FFS) and Final Submission for tax year questions 'PSX - Tax codes to use from 6 April</li> <li>Provide your feedback</li> <li>O Crown Copyright   Terms &amp; conditions   Privacy policy   Accessibility</li> </ul>                                                                                                    | Please select an employer    | from the list: | Welcome to your Basic PAYE Tools                                                                             |                                                                      |
| • XYZ & Co.       123/A789         • ArYZ & Co.       123/A789         • Otherwise to add an employer, please follow the link below.       Add an employer •         • Add an employer       .         • Add an employer       .         • Add an employer       .         • Back up your data       .         • Restore your data       .         • Restore your data       .         • Notifications       .         • Notifications       .         • Notifications       .         • Notifications       .         • Last day for sending your final Full submission (FPS) and Final Submission for tax year questions.       .         • Provide your feedback       .         • Provide your feedback:       .         • Crown Copyright   Terms & conditions   Privacy policy   Accessibility         • Otherwise to add the conditions   Privacy policy   Accessibility         • Set up to 2000       .         • Crown Copyright   Terms & conditions   Privacy policy   Accessibility                                                                                                    | ▶ ABC Ltd                    | 123/A456       | Before you can use Basic PAYE Tools you must first a<br>baye already set up an employer, please follow the u | dd an employer by following the link below. If you                   |
| Menu         Add an employer         Add an employer         Back up your data         Restore your data         Notifications         Navigation         Employers         Peedback         Provide your feedback             Or cown Copyright             Terms & conditions             Sectore your data             Notifications             Notifications             Notifications             Notifications             Notifications             Provide your feedback              Provide your feedback                  Or cown Copyright              Terms & conditions                                                                                                    | ▶ XYZ & Co.                  | 123/A789       | Otherwise to add an employer, please follow the link                                                         | k below.                                                             |
| Menu            • Add an employer             • Add an employer             • Add an employer             • Back up your data             • Restore your data             • Restore your data             • Navigation             • Last day for sending your final Full             • Paysers             • Provide your feedback             • Provide your feedback                 • O Crown Copyright   Terms & conditions   Privacy policy   Accessibility                                                                                                    |                              |                |                                                                                                    | Add an employer 🕨                                                    |
| <ul> <li>Add an employer</li> <li>Back up your data</li> <li>Restore your data</li> <li>Restore your data</li> <li>Notifications</li> <li>Last day for sending your final Full payment Submission (FrBS) and Final Submission (FrBS) and Final Submission for tax year questions</li> <li>Pox or sending your final Full payment Submission (FrBS) and Final Submission for tax year questions</li> <li>Pox Tax codes to use from 6 April</li> <li>Watis changed for 2015-16?</li> <li>The law on workplace pensions</li> <li>Claim the new Employment Allowance</li> <li>User Guide</li> <li>Help</li> </ul>                                                                                                    | Menu                         |                |                                                                                                    |                                                                      |
| <ul> <li>Back up your data <ul> <li>Restore your data</li> </ul> </li> <li>Inik in the left hand menu. The left hand menu. You can find further details and guidance in the 'Useful information' section below.</li> </ul> Notifications <ul> <li>Last day for sending your find Full submission (FPS) and Find Full Submission for tax year questions</li> <li>Peedback</li> <li>Provide your feedback</li> </ul> O Crown Copyright   Terms & conditions   Privacy policy   Accessibility 200 Executive 2004 (2005) 12:22                                                                                                    | Add an employer              |                | Once you have added an employer, you can also bac                                                            | ck up or restore your data by selecting the relevant                 |
|                                                                                                    | Back up your data            |                | link in the left hand menu.                                                                                  |                                                                      |
| Navigation       Useful information         Employers <ul> <li>Last day for sending your final Full Payment Submission for tax year questions</li> <li>Payment Submission for tax year questions</li> <li>PPX - Tax codes to use from 6 April</li> <li>What's changed for 2015-16?</li> <li>The law on workplace pensions</li> <li>Claim the new Employment Allowance</li> <li>User Guide</li> <li>Heip</li> <li>Crown Copyright   Terms &amp; conditions   Privacy policy   Accessibility</li> <li>accessibility</li> <li>Sets on time to 60/04/2015 12:22</li> <li>Sets on time to 60/04/2015 12:22</li> <li>Sets on tim to for thim to for the time to for thim to for the time</li></ul>                                                                                                    | Restore your data            |                | You can find further details and guidance in the 'Use'                                                       | ful information' section below.                                      |
| Employers <ul> <li>Last day for sending your final Full Payment Submission (FPS) and Final Submission for tax year questions</li> <li>P9X - Tax codes to use from 6 April</li> <li>Help</li> <li>Help</li> <li>Crown Copyright   Terms &amp; conditions   Privacy policy   Accessibility</li> <li>sex 15.0.15048.300</li> <li>Detend time to 60/04/2015 12:22</li> </ul>                                                                                                    | Navigation                   |                | Notifications                                                                                                | Useful information                                                   |
| Feedback       > P9X - Tax codes to use from 6 April       > The law on workplace pensions         > Provide your feedback       > P9X - Tax codes to use from 6 April       > The law on workplace pensions         > User Guide       > User Guide         > Help       > Help         > Crown Copyright   Terms & conditions   Privacy policy   Accessibility         sen: 15.0.15048.300       Date and time: 06/04/2015 12:22                                                                                                    | Employers                    |                | Last day for sending your final Full                                                                         | What's changed for 2015-16?                                          |
| Feedback       > P9X - Tax codes to use from 6 April       > Call to the result of the toppy metric Add wantee         > Provide your feedback       > User Guide       > Help         > Crown Copyright   Terms & conditions   Privacy policy   Accessibility       > Date and time: 06/04/2015 12:22         spor: 15.0.15048.300       > Date and time: 06/04/2015 12:22                                                                                                    |                              |                | Submission for tax year questions                                                                            | The law on workplace pensions     Claim the new Employment Allowance |
|                                                                                                    | Feedback                     |                | ▶ P9X - Tax codes to use from 6 April                                                                        | ► User Guide                                                         |
| O Crown Copyright   Terms & conditions   Privacy policy   Accessibility                                                                                                    | Provide your feedback        |                |                                                                                                    | ▶ Help                                                               |
| © Crown Copyright   Terms & conditions   Privacy policy   Accessibility                                                                                                    |                              | 1              |                                                                                                    |                                                                      |
| Crown Copyright   Terms & conditions   Privacy policy   Accessibility  see: 15.0.15048.300  Dete and time: 06/04/2015 12:22                                                                                                    |                              |                |                                                                                                    |                                                                      |
| Crown Copyright   Terms & conditions   Privacy policy   Accessibility  see: 15.0.15048.300 Date and time: 06/04/2015 12:22                                                                                                    |                              |                |                                                                                                    |                                                                      |
| Crown Copyright   Terms & conditions   Privacy policy   Accessibility                                                                                                    |                              |                |                                                                                                    |                                                                      |
| sion: 15.0.15043.300 Date and time: 06/04/2015 12:2:                                                                                                    |                              | © C            | rown Copyright   Terms & conditions   Privacy policy                                                         | Accessibility                                                        |
|                                                                                                    | ersion: 15.0.15048.300       |                |                                                                                                    | Date and time: 06/04/2015 12:26                                      |

This will take you to the 'Employer details' screen as shown below.

Check that you have the correct tax year selected.

For example if you are creating an EYU for the 2014 to 2015 year make sure you select the 2014 to 2015 tax year - as shown below.

| asic PAYE Tools - RTI                                                                      |                                                                                       |                              |                          |
|--------------------------------------------------------------------------------------------|---------------------------------------------------------------------------------------|------------------------------|--------------------------|
| Back Forward /employer/1/                                                                  |                                                                                       |                              | Pr                       |
| nployer details                                                                            |                                                                                       |                              |                          |
| HM Revenue<br>& Customs                                                                    |                                                                                       | Homo   Calculators   Cu      | Basic PAYE Tools         |
| 0                                                                                          |                                                                                       |                              | indeg   neip   secong    |
| mployer: ABC Ltd change e                                                                  | mployer                                                                               |                              |                          |
| Tax year: 2014-15 2015-16                                                                  | 2014-15   2013-14   2012-13                                                           |                              |                          |
| Menu                                                                                       | Employer details                                                                      |                              |                          |
| Manage employees                                                                           | The employer's details are shown below. If you wa<br>please follow the relevant link. | ant to change the details or | delete this employer,    |
| Calculate amount due to HMRC                                                               | Further actions are available by following the links                                  | in the left hand menu.       |                          |
| recoverable amounts                                                                        |                                                                                       |                              |                          |
| <ul> <li>Periods with no payments to<br/>employees</li> </ul>                              | Employer name:                                                                        | ABC Ltd                      |                          |
| Final submission for tax year                                                              | Employer PAYE Reference:                                                              | 123/A456                     |                          |
| P60 forms                                                                                  | Accounts Office Reference:                                                            | 123PA12345678                |                          |
| <ul> <li>View outstanding submissions (6)</li> <li>View on hold submissions (0)</li> </ul> | Exempt from employer Class 1 National<br>Insurance contributions:                     | No                           |                          |
| View successful submissions                                                                | Eligible for employment allowance for 2014-15:                                        | Yes                          |                          |
| View expired submissions                                                                   | Eligible for employment allowance for 2015-16:                                        | Yes                          |                          |
| PAYE scheme ceased                                                                         |                                                                                       | c                            | hange employer details 🕨 |
| Employer forms                                                                             |                                                                                       |                              | Delete employer 🕨        |
|                                                                                            |                                                                                       |                              |                          |
| Navigation                                                                                 |                                                                                       |                              |                          |
| Employers<br>L ABC Ltd (2014-15)                                                           |                                                                                       |                              |                          |
|                                                                                            |                                                                                       |                              |                          |

## Part 2: Select the correct employee for the EYU submission

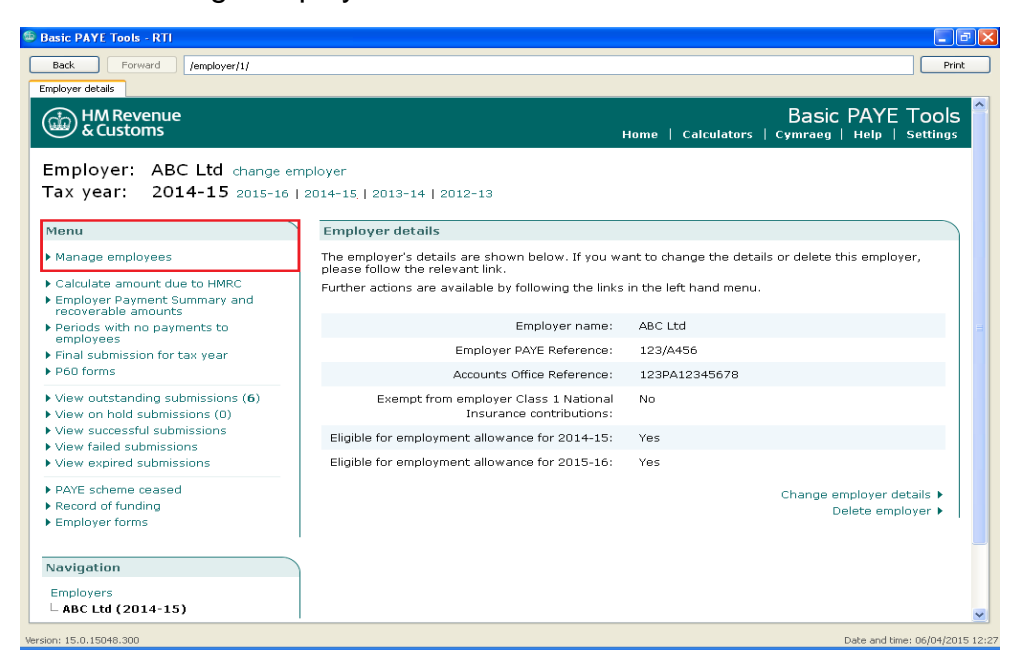

Select 'Manage employees' from the Menu.

The next screen presents a list of all 'Current employees' for the employer.

Select the relevant employee from the list.

| ack Forward /employer/1/2014/s age employees | employees/                             |                                                             |                          |                            |                               |
|----------------------------------------------|----------------------------------------|-------------------------------------------------------------|--------------------------|----------------------------|-------------------------------|
|                                              |                                        |                                                             |                          |                            | Pri                           |
| HM Revenue                                   |                                        |                                                             |                          |                            |                               |
| & Customs                                    |                                        |                                                             | Home   Calcu             | Basic<br>  ators   Cymraeg | PAYE Tools<br>Help   Settings |
| mployer: ABC Ltd change                      | employer                               |                                                             |                          |                            |                               |
| ax year: 2014-15 2015-1                      | .6   2014-15   2013-14                 | 2012-13                                                     |                          |                            |                               |
| -                                            |                                        |                                                             |                          |                            |                               |
| enu                                          | Manage emplo                           | yees                                                        |                          |                            |                               |
| Add an employee                              | The details of yo                      | ur employees and their las                                  | t submission, if applica | ble, are shown belov       | v.                            |
| Outstanding submissions (5)                  | You can view and                       | l change the details for an                                 | employee by following    | the link in the 'Name      | e' column.                    |
|                                              | You can also add<br>following the rele | payment details for an en<br>evant link in the 'Actions' co | ployee and, if applicat  | ile, update earlier ye     | ar information by             |
| avigation                                    | If you cannot ent                      | er pay details for an empl                                  | yee, follow the 'Outst   | anding submissions' l      | ink in the left               |
| mployers                                     | hand menu to vie<br>section.           | ew and submit the outstan                                   | ding Full Payment Subi   | mission (FPS) before       | returning to this             |
| - ABC Ltd (2014-15)                          | Please note: You                       | I must enter pay details fo                                 | all employees include    | d in the next payroll      | run before you                |
| - Employees                                  | submit the FPS d                       | etails to HMRC.                                             |                          |                            |                               |
|                                              | Current employ                         | yees                                                        |                          |                            |                               |
|                                              | Name                                   | National Insurance<br>number                                | Last payment<br>date     | Submission<br>Status       | Actions                       |
|                                              | Mr Michael Smith                       | AB654321A                                                   | 30/04/2015               | Unsubmitted                |                               |
|                                              | <u>Mr John Taylor</u>                  | AB123456B                                                   | 30/05/2015               | Unsubmitted                |                               |

From the 'Employee details' screen, select 'Earlier Year Update' from the Menu.

| Basic PAYE Tools - RTI                                                                                                    |                                                                                                    |
|----------------------------------------------------------------------------------------------------|----------------------------------------------------------------------------------------------------|
| Back Forward /employer/1/2014/em                                                                                                    | ployees/1/ Print                                                                                                    |
| Employee details                                                                                                    |                                                                                                    |
| HM Revenue<br>& Customs                                                                                                    | Basic PAYE Tools<br>Home   Calculators   Cymraeg   Help   Settings                                                                                                    |
| Employer: ABC Ltd change of<br>Tax year: 2014-15 2015-16<br>Employee: Mr John Taylor                                                                                                    | employer<br>  2014-15   2013-14   2012-13<br>change employee                                                                                                    |
| Menu                                                                                                    | Employee details                                                                                                    |
| Employee payments     Statutory Sick Pay record (SSP2)     Employee year to date summary     Tax code change     Earlier Year Update     National Insurance Number     Verification Request (NVR) | The employee's details are shown below. If you want to change the details or delete this employee, please follow the relevant link.<br>Further actions are available by following the links in the left hand menu.<br>Please note: You must never alter an employee's tax code unless you are notified to do so by HM<br>Revenue & Customs.<br>Personal details |
| <ul> <li>Leaver summary</li> <li>Employee submission history</li> </ul>                                                                                                    | Employment details                                                                                                    |
| Employee forms                                                                                                    | PAYE details                                                                                                    |
| Manage employees                                                                                                    | Starter details                                                                                                    |
|                                                                                                    | Director details                                                                                                    |
| Navigation                                                                                                    | Partner details for Additional Statutory Paternity Pay/Shared Parental Pay                                                                                                    |
| Employers<br>L ABC Ltd (2014-15)<br>L Employees<br>L <b>Mr John Taylor</b>                                                                                                    |                                                                                                    |
|                                                                                                    | Tax code change 🕨                                                                                                    |
|                                                                                                    | Change employee details 🕨 🚿                                                                                                    |
| rsion: 15.0.15048.300                                                                                                    | Date and time: 06/04/2015 12                                                                                                    |

Read the guidance on the next screen and then select 'Add an Earlier Year Update' to continue.

| Basic PAYE Tools - RTI                                                                                                    |                                                                                                    |
|----------------------------------------------------------------------------------------------------|----------------------------------------------------------------------------------------------------|
| Back Forward /employer/1/2014/e                                                                                              | mployees/1/ytd/ Print                                                                                                    |
| Earlier Year Update                                                                                                    |                                                                                                    |
| HM Revenue<br>& Customs                                                                                                    | Basic PAYE Tools<br>Home   Calculators   Cymraeg   Help   Settings                                                                                                    |
| Employer: ABC Ltd <sub>change</sub><br>Tax year: 2014-15 <sub>2015-1</sub><br>Employee: Mr John Taylo                        | employer<br>6   2014-15   2013-14   2012-13<br>f change employee                                                                                                    |
| Menu                                                                                                    | Earlier Year Update                                                                                                    |
| <ul> <li>Add an Earlier Year Update</li> <li>Employee pay and deductions<br/>record</li> <li>Year to date summary</li> </ul> | If you need to change an employee's pay and deductions details for a tax year which has ended (and it is after 19 April following the end of that tax year), you must complete an Earlier Year Update (EYU).<br>Please check that the tax year (displayed at the top of the page, immediately to the right of the title Tax year:) is the tax year you want to create an EYU for. If not, follow the appropriate link to change the tax year of the tax year (b) and the tax year (b) and tax year (b) and tax year (b) and |
| Select a different employee                                                                                                  | Follow the 'Add an Earlier Year Update' link to continue.<br>If the 'Add an Earlier Year Update' link is not present on the screen, you cannot complete an EVU for the                                                                                                    |
| Navigation<br>Employers<br>LABC Ltd (2014-15)                                                                                | The AuX enclosed and the selected.<br>Any EVU submissions that have already been created for this employee, for this tax year, will be shown in<br>a table below. To view details of any EVU that has already been submitted to HM Revenue & Customs<br>(HMRC) or to view, submit, change or delete any EVU that has not yet been submitted, please follow the<br>relevant link in the 'Artions' column.                                                                                                    |
| L Employees                                                                                                    | Any unsubmitted EYU data should be sent to HMRC without delay.                                                                                                    |
| ∟ Mr John Taylor<br>∟ Manage YTD<br>information                                                                              | Please note: Once you have submitted an EYU for an employee, you cannot amend it. If you need to<br>make further changes for this employee for the same tax year, you must add another EYU.<br>There are currently no Earlier Year Updates shown.                                                                                                    |
|                                                                                                    | Add an Earlier Year Update 🕨                                                                                                    |
|                                                                                                    | © Crown Copyright   Terms & conditions   Privacy policy   Accessibility                                                                                                    |
| sion: 15.0.15048.300                                                                                                    | Date and time: 06/04/2015                                                                                                    |

## Enter the correct information

You will now see the screen 'Earlier Year Update (EYU) - Correction details'.

The purpose of this screen is for you to enter the correct amounts where either of the following applies:

- there is an amount shown in the 'Previously submitted amount' column
- you have new figures to supply for items that have not been submitted before

You will see the amounts in the 'Previously submitted amount' column have been imported from the last FPS for the previous year. Please check that these are as you expected. If not check the guidance by selecting the '?' button, if you are still not sure contact the Employer Helpline.

| Basic PAYE Tools - RTI                                                        |                                                                          |                                                             |                                                            | ×                   |
|-------------------------------------------------------------------------------|--------------------------------------------------------------------------|-------------------------------------------------------------|------------------------------------------------------------|---------------------|
| Back Forward /employer/1/20                                                   | 014/employees/1/eyu/add/                                                 |                                                             |                                                            | Print               |
| Earlier Year Update (EYU) - Correction details                                |                                                                          |                                                             |                                                            |                     |
| Employer: ABC Ltd                                                             |                                                                          |                                                             |                                                            | <u> </u>            |
| Tay year: 2014-15                                                             |                                                                          |                                                             |                                                            |                     |
| Employees Mr John Tax                                                         | dor                                                                      |                                                             |                                                            |                     |
| Employee. In John Tay                                                         | /101                                                                     |                                                             |                                                            |                     |
| Earlier Year Update (EYU) - Co                                                | rrection details                                                         |                                                             |                                                            |                     |
| If any values shown in the 'Previou:<br>full correct amount in the 'Correct a | sly submitted amount' column in th<br>mount' column.                     | e table below are incorrect (                               | or any fields are blank when they should co                | ntain a value       |
| You must enter the full correct amo                                           | unt and not just the difference bet                                      | ween the correct figures and                                | d the previously submitted figures.                        |                     |
| If you are reducing any of the value                                          | s to zero you <b>must</b> enter an amou                                  | int of 0.00 in the 'Correct am                              | ount' field.                                               |                     |
| Only enter an amount in the field w<br>enter the previously submitted amo     | here a change is required, except<br>ount into the correct amount fields | where you have entered Na<br>or if applicable the corrected | tional Insurance details. For National Insura<br>I amount. | ance details y      |
| Once you have entered the correct                                             | details, click the 'Next' button to co                                   | ontinue.                                                    |                                                            |                     |
| Please note: Values should be ente                                            | ered in pounds sterling, including p                                     | ence.                                                       |                                                            |                     |
| <ul> <li>indicates required information</li> </ul>                            |                                                                          |                                                             |                                                            |                     |
|                                                                               |                                                                          |                                                             |                                                            |                     |
| Tax details                                                                   |                                                                          |                                                             |                                                            |                     |
|                                                                               | Tax code: 944L                                                           | 0                                                           |                                                            |                     |
| Was this tax code operation 1/m                                               | ed on a week 🛛 Yes 💿 I<br>onth 1 hasis?                                  | No (?)                                                      |                                                            |                     |
|                                                                               |                                                                          |                                                             | _                                                          |                     |
| Description                                                                   | Previously submitted amount (£)                                          | Correct amount (£)                                          |                                                            |                     |
| Pay for Income Tax purposes:                                                  | 20000.00                                                                 | £ 21000.00 ⑦                                                |                                                            |                     |
| Tax deducted:                                                                 | 2379.00                                                                  | £ 2579.00 (2)                                               |                                                            |                     |
|                                                                               |                                                                          |                                                             |                                                            |                     |
| <                                                                             |                                                                          |                                                             |                                                            | >                   |
| rsion: 15.0.15048.300                                                         |                                                                          |                                                             | Date and ti                                                | me: 06/04/2015 12:5 |

#### Example

If you submitted a year to date figure of pay of  $\pounds 20,000$  on your last FPS for the tax year 2014 to 2015 but realised this should have been  $\pounds 21,000$ , you must enter  $\pounds 21,000$  at this stage.

#### Important

If you did not send the last FPS for the 2014 to 2015 tax year to HM Revenue and Customs (HMRC) then the values in the 'Previously submitted amount' column will not represent the latest data sent to HMRC.

You will need help to create correct values on your EYU. Do not proceed any further, please telephone the HMRC Employer Helpline on Telephone: 0300 200 3200.

## Tax code

In the 'Tax details' box, enter the tax code and basis of operation correct for that year.

#### National Insurance category letters

Note that a National Insurance letter is already shown together with the amounts of earnings liable to National Insurance that were previously reported. Enter the correct amounts for that National Insurance letter.

If you need to enter details for a different National Insurance letter, scroll down to the next drop down as shown in the red box below.

| sic PAYE Tools - RTI                                                                                             |                             |                       |
|----------------------------------------------------------------------------------------------------|-----------------------------|-----------------------|
| ack Forward /employer/1/2014/employees/1/eyu/add/                                                                |                             | Prir                  |
| ier Year Update (EYU) - Correction details                                                                       |                             |                       |
| National Insurance category letter in the earlier year:                                                          |                             |                       |
| Please note: If you select category letters D, E, L, N or O, then you ${\rm must}$ enter an ECON for the update. | employer before you can sub | mit this earlier year |
| Description Previously submit                                                                                    | ted amount (£) Correct am   | ount (£)              |
| Gross earnings for National Insurance contributions (NICs):                                                      | £                           | 0                     |
| Earnings at the Lower Earnings Limit (LEL) in the earlier year:                                                  | E                           |                       |
| Earnings above the LEL, up to and including the Primary Threshold (PT):                                          | £                           |                       |
| Earnings above the PT, up to and including the Upper Accrual Point (UAP):                                        | E                           | 0                     |
| Earnings above the UAP, up to and including the Upper Earnings Limit (UEL):                                      | £                           | 0                     |
| Total of employee's National Insurance contributions in the earlier year:                                        | £                           | 0                     |
| Total of employer National Insurance contributions in the earlier year:                                          | E                           | 0                     |
|                                                                                                    |                             |                       |
| National Insurance category letter in the earlier year:            Please select                ⑦                |                             |                       |
| Please note: If you select category letters D, E, L, N or O, then you must enter an ECON for the update.         | employer before you can sub | mit this earlier year |
|                                                                                                    |                             |                       |

#### Statutory payments and student loans

Enter details of any statutory payments and/or student loan deductions that now need amending.

When you have completed all relevant boxes on this screen, select 'Next' to continue.

## Important

You must enter the full amounts in the 'Correct amount' column, **not** the difference between the previously submitted figure and the correct figure.

Select 'Next' to move to the next screen.

## **Review Earlier Year Update (EYU)**

The next screen will show the differences between the amounts you previously submitted to HMRC and the correct amounts.

The 'differences' are the figures that will to be sent to HMRC on the EYU.

| view Earlier Year Update (EYU)                                                                                                    | 1/eyu/add/ Print                                                                                      |
|----------------------------------------------------------------------------------------------------|----------------------------------------------------------------------------------------------------|
| HM Revenue<br>& Customs                                                                                                    | Basic PAYE Tools<br>Home   Calculators   Cymraeg   Help   Settings                                    |
| mployer: ABC Ltd<br>ax year: 2014-15<br>mployee: Mr John Taylor                                                                                                    |                                                                                                    |
| teview Earlier Year Update (EYU)                                                                                                    |                                                                                                    |
| . Is these differences that heed to be submitt<br>lease check that these details are correct.<br>.lick the 'Back' button to change any of these                                                                                                    | eu to HMRC as an Earlier Tear opuate (ETO).<br>details otherwise click the 'Next' button to continue. |
| Tax details                                                                                                    |                                                                                                    |
| Tax details<br>Tax code in the earlier year:                                                                                                    | 944L                                                                                                  |
| Tax details<br>Tax code in the earlier year:<br>Pay for Income Tax purposes:                                                                                                    | 944L<br>£ 1000.00                                                                                     |
| Tax details<br>Tax code in the earlier year:<br>Pay for Income Tax purposes:<br>Tax deducted:                                                                                                    | 944L<br>£ 1000.00<br>£ 200.00                                                                         |
| Tax details<br>Tax code in the earlier year:<br>Pay for Income Tax purposes:<br>Tax deducted:<br>National Insurance details<br>National Insurance category letter in the<br>earlier year:                                                                   | 944L<br>£ 1000.00<br>£ 200.00                                                                         |
| Tax details<br>Tax code in the earlier year:<br>Pay for Income Tax purposes:<br>Tax deducted:<br>National Insurance details<br>National Insurance category letter in the<br>earlier year:<br>Gross earnings for National Insurance<br>contributions (NICs): | 944L<br>£ 1000.00<br>£ 200.00                                                                         |

Ensure you have fully reviewed this screen, checking the differences between the previous and corrected figures are what you expected.

This data will form the submission that is sent to HMRC.

Select 'Next' to move to the next screen.

## What if I've made a mistake?

If you have not yet submitted the EYU you can do either of the following:

- 'Change' the 'Correct amount' details
- 'Delete' the EYU and start again

To do this, select the relevant employee from the Menu, then select 'Earlier Year Update' from the Menu.

| Back Forward /employer/1/2014/                                               | employees/1/ytd/                                                                                 |                                                                                                    |                                                                                                    | Prin                                |
|------------------------------------------------------------------------------|--------------------------------------------------------------------------------------------------|----------------------------------------------------------------------------------------------------|----------------------------------------------------------------------------------------------------|-------------------------------------|
| HM Revenue<br>& Customs                                                      |                                                                                                  | ł                                                                                                    | Basic PA<br>Iome   Calculators   Cymraeg   Hel                                                                                  | YE Tools<br>p   settings            |
| mployer: ABC Ltd change<br>ax year: 2014-15 2015-:<br>mployee: Mr John Taylo | e employer<br>16   2014-15   2013-14   2<br>V <b>F</b> change employee                           | 012-13                                                                                                    |                                                                                                    |                                     |
| 1enu                                                                         | Earlier Year Updat                                                                               | e                                                                                                    |                                                                                                    |                                     |
| Add an Earlier Year Update                                                   | If you need to change<br>it is after 19 April follo                                              | e an employee's pay and dedi<br>owing the end of that tax year                                                                   | uctions details for a tax year which has e<br>), you must complete an Earlier Year Upc                                          | nded (and<br>late (EYU).            |
| record<br>Year to date summary                                               | Please check that the<br>'Tax year:') is the tax<br>the tax year before n                        | e tax year (displayed at the to<br>year you want to create an E<br>avigating back to this page                                   | p of the page, immediately to the right o<br>YU for. If not, follow the appropriate link                                        | f the title<br>to change            |
| Select a different employee                                                  | Follow the 'Add an Ea                                                                            | arlier Year Update' link to conti                                                                                                | nue.                                                                                                    |                                     |
| leuieetiee                                                                   | If the 'Add an Earlier<br>the tax year you have                                                  | Year Update' link is not prese<br>e selected.                                                                                    | nt on the screen, you cannot complete ar                                                                                        | 1 EYU for                           |
| Employers<br>- ABC Ltd (2014-15)                                             | Any EYU submissions<br>in a table below. To v<br>Customs (HMRC) or to<br>follow the relevant lin | that have already been creat<br>riew details of any EYU that ha<br>o view, submit, change or dele<br>nk in the 'Actions' column. | ed for this employee, for this tax year, w<br>as already been submitted to HM Revenu<br>ate any EYU that has not yet been submi | ill be shown<br>e &<br>tted, please |
| L Employees                                                                  | Any unsubmitted EYU                                                                              | data should be sent to HMRC                                                                                                    | without delay.                                                                                                    |                                     |
| Manage YTD<br>information                                                    | Please note: Once yo<br>make further change:                                                     | ou have submitted an EYU for<br>s for this employee for the sar                                                                  | an employee, you cannot amend it. If you<br>ne tax year, you must add another EYU.                                              | u need to                           |
|                                                                              | Date of Earlier Yea                                                                              | r Update Submission statu:                                                                                                    | Actions                                                                                                    |                                     |
|                                                                              | 20/04/2015                                                                                       | Unsubmitted                                                                                                    | View   Change   Submit   Delete                                                                                                 |                                     |
|                                                                              |                                                                                                  |                                                                                                    | Add an Earlier Ye                                                                                                    | ar Update 🕨                         |
|                                                                              |                                                                                                  |                                                                                                    |                                                                                                    |                                     |

## Important

Once you have submitted an EYU for an employee, you cannot amend it.

If you need to make further changes for this employee for the same tax year, you must create a further EYU.

## Part 3: Sending the EYU

You have now created the EYU ready to be sent to HMRC.

You can create an EYU for other employees by repeating Part 2 above, but you may prefer to send the one you have created before starting with another employee.

When you have finished creating the EYU(s) you must send the submission(s) to HMRC.

Select the correct employer from employer list on the 'Home' screen.

This will take you to the 'Employer details' screen.

| Back Forward /employer/1/                                                                  |                                                                                       |                                                                 |
|--------------------------------------------------------------------------------------------|---------------------------------------------------------------------------------------|-----------------------------------------------------------------|
| HM Revenue<br>& Customs                                                                    |                                                                                       | Basic PAYE Too<br>Home   Calculators   Cymraeg   Help   Setting |
| mployer: ABC Ltd change er<br>ax year: 2014-15 2015-16                                     | nployer<br>  2014-15   2013-14   2012-13<br>-                                         |                                                                 |
| Menu                                                                                       | Employer details                                                                      |                                                                 |
| Manage employees                                                                           | The employer's details are shown below. If you wa<br>please follow the relevant link. | ant to change the details or delete this employer,              |
| Calculate amount due to HMRC     Employer Payment Summary and     recoverable amounts      | Further actions are available by following the links                                  | in the left hand menu.                                          |
| Periods with no payments to                                                                | Employer name:                                                                        | ABC Ltd                                                         |
| employees<br>Final submission for tax year                                                 | Employer PAYE Reference:                                                              | 123/A456                                                        |
| P60 forms                                                                                  | Accounts Office Reference:                                                            | 123PA12345678                                                   |
| <ul> <li>View outstanding submissions (1)</li> <li>View on hold submissions (0)</li> </ul> | Exempt from employer Class 1 National<br>Insurance contributions:                     | No                                                              |
| View successful submissions                                                                | Eligible for employment allowance for 2014-15:                                        | Yes                                                             |
| View raneu submissions<br>View expired submissions                                         | Eligible for employment allowance for 2015-16:                                        | Yes                                                             |
| PAYE scheme ceased     Record of funding     Employer forms                                |                                                                                       | Change employer details ▶<br>Delete employer ▶                  |
| Navigation                                                                                 |                                                                                       |                                                                 |
|                                                                                            |                                                                                       |                                                                 |

Select the 'View outstanding submissions' link from the Menu.

Here you can see there is one outstanding submission which is the EYU for John Taylor.

Select 'Send all outstanding submissions'.

Read the information on the next screen then select 'Next'.

| Back Forward /employer/1/2014/subn                                                    | issions/                                                                                                    |
|---------------------------------------------------------------------------------------|----------------------------------------------------------------------------------------------------|
| HM Revenue<br>& Customs                                                               | Basic PAYE Tools<br>Home   <u>Calculators</u>   Cymraeg   Help   Settings                                                                                                    |
| Employer: ABC Ltd change er<br>Tax year: 2014-15 2015-16                              | nployer<br>  2014-15   2013-14   2012-13                                                                                                    |
| Menu                                                                                  | Outstanding submission details                                                                                                    |
| Send all outstanding submissions                                                      | Any submissions that have not yet been sent to HM Revenue & Customs (HMRC) are shown below<br>grouped by the type of submission.                                                                                                    |
| <ul> <li>View on hold submissions (0)</li> <li>View successful submissions</li> </ul> | Please note: HMRC strongly recommends that you submit all your outstanding data together by following<br>the 'Send all outstanding submissions' link in the left hand menu or at the bottom of the screen.                                                                   |
| <ul> <li>View failed submissions</li> <li>View expired submissions</li> </ul>         | To view or submit the data, select the type of submission then follow the relevant link in the 'Actions'<br>column.                                                                                                    |
| Navigation                                                                            | If you have made a mistake and need to change any of the data before you submit it, you should delete<br>it then re-enter the correct information. Further help on how to do this is available by clicking the 'help'<br>icon ( <sup>®</sup> ) at the top right of the page. |
| Employers                                                                             | To view your successful or failed submissions please follow the relevant link in the left hand menu.                                                                                                    |
| L ABC Ltd (2014-15)                                                                   | EYU (1)                                                                                                    |
|                                                                                       | Description         Date submission created         Actions           Mr John Taylor         06/04/2015 14:02:17         View.   Submit                                                                                                    |
|                                                                                       | Send all outstanding submissions 🕨                                                                                                    |
| 0                                                                                     | Crown Copyright   Terms & conditions   Privacy policy   Accessibility                                                                                                    |
| rsion: 15.0.15048.300                                                                 | Date and time: 06/04/2015 13                                                                                                    |

Enter your Government Gateway 'User ID' and 'Password' in the blank boxes below for online submission, and then select 'Next'.

| sic PAYE Tools - RTI                                            |                                                                                                    |        |
|-----------------------------------------------------------------|----------------------------------------------------------------------------------------------------|--------|
| lack Forward /submission/authenticate/20/                       |                                                                                                    | Print  |
| mission authentication                                          |                                                                                                    |        |
| HM Revenue                                                      | Basic PAYE T                                                                                       | ool    |
| ₩ & Customs                                                     | Home   Calculators   Cymraeg   Help   S                                                            | etting |
| Authentication -> (2) Submissi                                  | n                                                                                                  |        |
|                                                                 |                                                                                                    |        |
| ubmission authentication                                        |                                                                                                    |        |
| e initial validation checks have been successfu                 |                                                                                                    |        |
| enable HM Revenue & Customs to authentica<br>atton to continue. | e your online submission, please complete the fields below with your details then click the 'Next' |        |
| indicates required information                                  |                                                                                                    |        |
| User ID: *                                                      | •                                                                                                  |        |
| Password: *                                                     | •                                                                                                  |        |
|                                                                 |                                                                                                    |        |
|                                                                 |                                                                                                    |        |

You should then receive the following success message.

|                                                                                                    |                                                                                                    |                                                                                                    | Home   Calculat                                                                                                    | Basic PAYE Tool                                                                                                    |
|----------------------------------------------------------------------------------------------------|----------------------------------------------------------------------------------------------------|----------------------------------------------------------------------------------------------------|----------------------------------------------------------------------------------------------------|----------------------------------------------------------------------------------------------------|
| 1 Authenticatio                                                                                                    | on 🔸 2 Subi                                                                                                    | nission                                                                                                    |                                                                                                    |                                                                                                    |
| Submission result                                                                                                    | s                                                                                                    |                                                                                                    |                                                                                                    | ~                                                                                                    |
| summary showing                                                                                                    | the status of each su                                                                                                    | ıbmission is shown below.                                                                                                    |                                                                                                    |                                                                                                    |
| lease note: If any s                                                                                                    | submission has a stat                                                                                                    | us of 'Unsubmitted' or 'Failed' you must click the 'Vie                                                                                                    | v errors' link in the '                                                                                                    | Actions' column of the table below                                                                                                    |
| o see why the subm                                                                                                    | hission failed. You sho                                                                                                    | ould then take the appropriate action before attempt                                                                                                    | ng to send your dat                                                                                                    | ta again.                                                                                                    |
| o see why the subr<br>f any submission h                                                                                                    | nission failed. You sho<br>as a status of 'Succe                                                                                                    | sold then take the appropriate action before attempt<br>ss' this means it has been accepted by HMRC and t                                                                                                    | ng to send your dat<br>rou do not need to r                                                                                                    | ca again.<br>contact us for confirmation.                                                                                                    |
| o see why the subm<br>f any submission h<br>he Correlation ID is<br>nean that the subm<br>by HMRC is the same<br>hem.                                                                                                    | hission failed. You sho<br>as a status of 'Succe<br>a receipt which confi<br>ission has been acce<br>o (or is not the same)                                                                                    | uid then take the appropriate action before attempt<br>sis' this meens it has been accepted by HMRC and<br>rms that your submission has been received by the AC<br>tod by HMRC i.e. a successful submission. The IRma<br>as the one you sent. Please do not quote these ref                                                                                                    | ng to send your dat<br>you do not need to o<br>iovernment Gatewa<br>k can be used to pr<br>erences to HMRC st                                             | a again.<br>contact us for confirmation.<br>y and passed to HMRC; it does not<br>ove that the submission received<br>toff; if needed HMRC will ask for                                         |
| o see why the subm<br>f any submission h<br>'he Correlation ID is<br>nean that the subm<br>by HMRC is the same<br>hem.<br>Failure to send pays<br>Please click the 'Next                                                         | hission failed. You sho<br>as a status of 'Succe<br>a receipt which confi<br>ssion has been acce<br>( (or is not the same)<br>roll information to HI<br>c' button to continue.                                 | suid then take the appropriate action before attempt<br>sis' this means it has been accepted by HMRC and i<br>rms that your submission has been received by the 6<br>todd by HMRC i.e. a successful submission. The IRma<br>as the one you sent. Please do not quote these ref<br>M Revenue & Customs on time is likely to result in                                                                                                    | ing to send your dat<br>rou do not need to r<br>iovernment Gatewa<br>k can be used to pr<br>erences to HMRC si<br>financial penalties.                    | ra again.<br>contact us for confirmation.<br>y and passed to HMRC; it does not<br>ove that the submission received<br>aff; if needed HMRC will ask for                                         |
| o see why the subm<br>f any submission h<br>'he Correlation ID is<br>nean that the subm<br>by HMRC is the same<br>hem.<br>Failure to send pays<br>lease click the 'Next<br>Submission type                                       | nission failed. You sho<br>as a status of 'Succe<br>a receipt which confi<br>ission has been acce<br>(or is not the same)<br>coll information to HI<br>c' button to continue.                                  | so this means it has been accepted by HMRC and<br>rms that your submission has been received by HMRC and<br>tod by HMRC i.e. a successful submission. The IRma<br>as the one you sent. Please do not quote these ref<br>M Revenue & Customs on time is likely to result in<br>submission 1D details                                                                                                    | ing to send your dat<br>rou do not need to d<br>iovernment Gatewa<br>k can be used to pri<br>erences to HMRC st<br>financial penalties.                   | a again.<br>contact us for confirmation.<br>y and passed to HMRC; it does not<br>ove that the submission received<br>to ff; if needed HMRC will ask for                                        |
| o see why the subm<br>f any submission h<br>"he Correlation ID is<br>nean that the subm<br>y HMRC is the same<br>hem.<br>Failure to send pays<br>Please click the 'Next<br>Submission type<br>Earlier Year Update                | hission failed. You sho<br>as a status of 'Succe<br>a receipt which confi<br>ission has been acce<br>(or is not the same)<br>roll information to Hi<br>button to continue.<br>Submission status<br>Success     | so this means it has been accepted by HMRC and<br>sit his means it has been received by HMRC and<br>times that your submission has been received by the 6<br>to be HMRC is a successful submission. The IRma<br>as the one you sent. Floate do not quote these ref<br>4 Revenue & Customs on time is likely to result in<br>Submission 1D details<br>Correlation 1D: 867975823869752                                                                                                    | ng to send your dat<br>roou do not need to d<br>iovernment Gatewa<br>k can be used to pr<br>erences to HMRC st<br>financial penalties.<br>Actions<br>View | a again.<br>contact us for confirmation.<br>y and passed to HMRC; it does not<br>to the to be selved<br>boff; if mondoid HMRC will ask for<br>off; if mondoid HMRC will ask for                |
| o see why the subm<br>f any submission h<br>"he Correlation ID is<br>nean that the subm<br>y HMRC is the same<br>hem.<br>Failure to send pay<br>Please click the 'Next<br>Submission type<br>Earlier Year Update                 | hission failed. You she<br>as a status of 'Succe<br>scient which confi<br>ission has been acce<br>to the same)<br>roll information to Hi<br>i' button to continue.<br>Submission status<br>Success             | so this means it has been accepted by HMRC and itempt<br>sis' this means it has been accepted by HMRC and itempt<br>and by HMRC is a successful authnission. The IRma<br>as the one you sent. Please do not quote these ref<br>M Revenue & Customs on time is likely to result in<br><u>submission ID details</u><br>Correlation ID tetails<br>IRmark: VMPPVEY2AMSW4755KTNPOUVNNXHAPKVF                                                                                                    | ng to send your dat<br>rou do not need to i<br>lovernment Gatewa<br>k can be used to pr<br>erences to HMRC st<br>financial penalties.                     | ca agam.<br>contact us for confirmation.<br>y and passed to HMKC; it does not<br>you that the submission received<br>aff; if needed HMKC will ask for                                          |
| o see why the subm<br>f any submission h<br>the Correlation ID is<br>near that the subm<br>y HMKC is the same<br>hem.<br>ailure to send pays<br>lease click the 'Next<br>Submission type<br>Earlier Year Update                  | hission failled. You sho<br>as a status of 'Succe<br>a receipt which confi<br>islion has been acce<br>(or is not the same)<br>roll information to HI<br>c' button to continue.<br>Submission status<br>Success | si' this means it has been accepted by HMRC and t<br>rms that your submission has been received by HMRC and<br>tod by HMRC i.e. a successful submission. The IRma<br>as the one you sent. Please do not quote these ref<br>M Revenue & Customs on time is likely to result in<br>submission 1D details<br>Correlation 1D: BG7975823369752<br>IRmark: YMPPVEY2AM5W4755KTNPOUVNNXHAPKVF                                                                                                    | ing to send your dat<br>rou do not need to i<br>overment Satewa<br>k can be used to pr<br>erences to HMRC st<br>inancial penalties.<br>Actions<br>View    | a agam.<br>contact us for confirmation.<br>y and passed to HMRC; it does not<br>ove that the submission received<br>hours of the second HMRC will ask for<br>faff; if needed HMRC will ask for |
| o see why the subm<br>f any submission h<br>the Correlation ID is<br>for the subm<br>man that the subm<br>y HMRC is the same<br>hem.<br>Failure to send pay<br>release click the 'Next<br>Submission type<br>Earlier Year Update | iission failed. You sho<br>a s tatus of 'Succe<br>a receipt which confi<br>sion has been acce<br>( or is not the same)<br>coll information to H<br>" button to continue.<br>" submission status<br>Success     | so this means it has been accepted by HMRC and its marks that your submission has been received by HMRC and its about by HMRC lead its and its accepted by HMRC and its about the second by HMRC and its accepted by the 6 way and a solution of the second solution its accepted by the 6 way and a solution its accepted by the 6 way and a solutits accepted by the 6 way and a solution its accepted by the 6 way | ng to send your dat<br>iovernment Gatewa<br>k can be used to pr<br>erences to HMRC st<br>financial penalties.<br>Actions<br>Yiaw                          | a agan.<br>contact us for confirmation.<br>y and passed to HMRC; it does not<br>you that the selevined<br>buff; if mondoid HMRC will ask for<br>off; if mondoid HMRC will ask for              |

## Part 4: Basic PAYE Tools error codes

We are aware that some Basic PAYE Tools users have received error messages when trying to submit an EYU. These messages mean that your submission has not been successfully received by HMRC. The following table gives the error message you may see as well as a description of what you have to do to correct the submission.

## Error Message

Accounts Office reference or Employer PAYE reference is incorrect

## What you need to do

The Employer reference and/or Accounts Office reference is incorrect. Please check both of them against paperwork from HMRC and amend the incorrect one. For help in doing this please refer to 'All users: using Basic PAYE Tools for real time reporting' and work through the 'Finding your way round the Basic PAYE Tools' and 'Employer overview' sections until you select 'Change employer details'.

Download 'All users: using Basic PAYE Tools for real time reporting' (PDF 1.6MB)

## Error Message

This submission cannot be accepted as the pre-defined date for the previous tax year has not yet passed

## What you need to do

## If you were trying to send an EYU for the 2014 to 2015 tax year

You cannot send an Earlier Year Update (EYU) for the 2014 to 2015 tax year until 20 April 2015.

Please wait until 20 April 2015 then send the EYU.

## Error Message

This submission cannot be accepted as it does not fall within the eligible filing period

## What you need to do

## If you were trying to send an EYU for the 2012 to 2013 tax year

You can't submit any RTI submissions for 2012 to 2013 unless you were one of the small number of employers who took part in the RTI pilot during 2012 to 2013 or 2013 to 2014. You must send amended forms P35 and P14. You cannot do this using Basic PAYE Tools. You can use the online forms which are part of HMRC's PAYE Online service.

#### Error Message

- Error code: 7900
- The [ECON] is mandatory if any [NILETTER] is one of 'D', 'E', 'I', 'K', 'L', 'N', 'O'
- [ECON] is mandatory if any [NILETTER] is one of 'D', 'E', 'I', 'K', 'L', 'N', 'O'.
- Diagnostic

Message:

Assertion failure:

## What you need to do

This EYU cannot be sent to HMRC as the employee has a contracted-out NIC letter (D, E, I, K, L, N or O) but you have not provided the Employer Contracted-Out Number (ECON).

#### **Background:**

- An ECON is a reference number allocated to an employer who operates, or is part
  of a group of companies that operate, a contracted-out pension scheme for their
  employees.
- An employee can only be on a contracted-out NIC letter (D, E, L, I, K, N or O) if you the employer have a contracted out pension scheme that the employee is a member of.
- If you have a contracted-out pension scheme then you will have an ECON.

## Action required

#### You need to

#### Either

Add the ECON to the Employer details. For help in doing this please refer to 'All users: using Basic PAYE Tools for real time reporting' and work through the 'Finding your way round the Basic PAYE Tools' and 'Employer overview' sections until you select 'Change employer details'.

Download 'All users: using Basic PAYE Tools for real time reporting' (PDF 1.6MB)

The ECON is shown on the contracting-out certificate issued by HMRC previously issued by Inland Revenue or Department of Social Security when an employer elects to be contracted- out. If you are unable to find your ECON please contact the HMRC Contracted-out pensions helpline. You can find the details at www.gov.uk/government/organisations/hm-revenue-customs/contact/ pensions-helpline-contracted-out

#### Or

## If you do not have an ECON

• You will need to telephone HMRC's Employer Helpline on Telephone: 0300 200 3200 and advise them you are receiving error code 7900 and that you do not have an ECON.